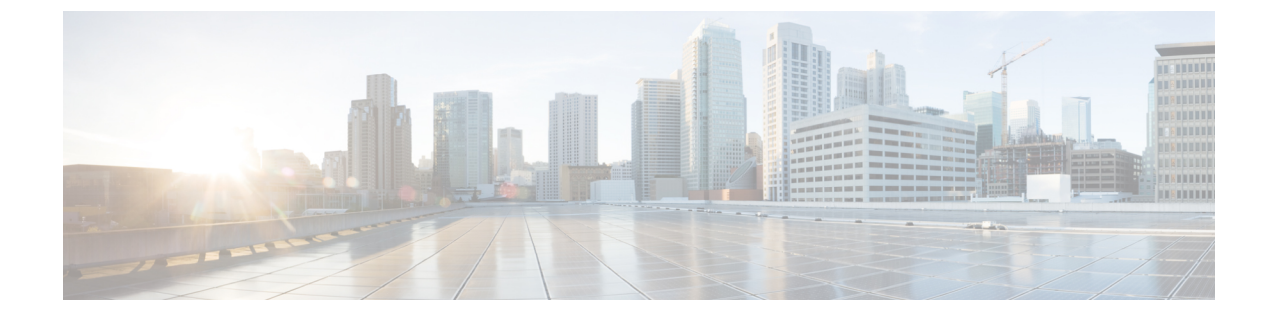

## Okta

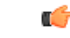

Important

**Enterprise Manager has been discontinued**. You can now use Security Cloud Control to manage your identity provider integrations. See the Identity provider integration guide for more information.

All of your existing identity provider integration data is available through Security Cloud Control.

- Overview, on page 1
- Getting started, on page 1

## **Overview**

This guide describes how to create an Okta SAML application and integrate with Security Cloud Sign On.

## **Getting started**

## Before you begin

- You must be able to sign in to your Okta dashboard with administrator privileges.
- You need to have completed Step 1: Create an enterprise and Step 2: Claim and verify your email domain of the enterprise settings wizard.
- **Step 1** Sign in to the Okta Admin Console and do the following:
  - a) From the Applications menu, choose Applications.
  - b) Click Create App Integration.
  - c) Select SAML 2.0 and click Next.
  - d) On the **General Settings** tab, enter a name for your integration (**Security Cloud Sign On**, for example) and optionally upload a logo.
  - e) Click Next.
  - f) On the **Configure SAML** tab.
  - g) In the **Single sign on URL** field enter a temporary value, such as https://example.com/sso. You'll replace this with the actual Security Cloud Sign On ACS URL later.

- h) In the Audience URI field enter a temporary value, such as https://example.com/audience. You'll replace this with the actual Security Cloud Sign On Audience ID URI later.
- i) For Name ID format select either Unspecified or EmailAddress.
- j) For Application username select Okta username.
- k) In the Attribute Statements (optional) section add the following attribute mappings:

| Name (in SAML<br>assertion) | Value (in Okta<br>profile) |
|-----------------------------|----------------------------|
| email                       | user.email                 |
| firstName                   | user.firstName             |
| lastName                    | user.email                 |

Figure 1: Example of adding attributes

| Name      | Name format<br>(optional) | Value            |   |
|-----------|---------------------------|------------------|---|
| firstName | Unspecified               | • user.firstName | • |
| lastName  | Unspecified               | • user.lastName  | • |

- l) Click Next.
- m) Provide feedback to Okta and click Finish.
- n) Assign the application to a group of users.
- o) On the **Sign On** tab.
- p) Scroll down and click View SAML Setup Instructions.

| SAML Signing Certificates |         |          |            |                  |                                                                                         |  |  |  |
|---------------------------|---------|----------|------------|------------------|-----------------------------------------------------------------------------------------|--|--|--|
| Generate new certificate  |         |          |            |                  | SAML Setup<br>Single Sign On using SAML will not<br>work until you configure the app to |  |  |  |
| Туре                      | Created | Expires  | Status     | Actions          | trust Okta as an IdP.                                                                   |  |  |  |
| SHA-1                     | Today   | Feb 2033 | Inactive 🔒 | Actions <b>v</b> | ☐ View SAML setup instructions                                                          |  |  |  |
| SHA-2                     | Today   | Mar 2033 | Active     | Actions <b>v</b> |                                                                                         |  |  |  |

 q) In the page that opens copy the Identity Provider Single Sign-On URL and Identity Provider Issuer and download the X.509 Certificate.

2

Okta

Next you'll start integrating your SAML application with Security Cloud Sign On in the Enterprise settings wizard.

- **Step 2** Open the Enterprise settings wizard in a new browser tab. You should be at Step 3: Exchange SAML metadata.
  - a) In the Identity Provider Name field enter a name for your IdP (Okta SSO, for example).
  - b) In the **Single Sign On Service URL** field enter the value of the **Identity Provider Single Sign-On URL** that you copied from Okta.
  - c) In the Entity ID field enter the value of the Identity Provider Issuer field you copied from Okta.
  - d) Click Add File and select the SAML signing certificate you downloaded from Okta.
  - e) If desired, opt-out of free Duo-based MFA service for your users.
  - f) Click Next to advance to the Download screen.
  - g) Copy and save the values of the Single Sign-On Service URL (ACS URL) and Entity ID (Audience URI) fields for use in the next step.
  - h) Download the SAML Signing Certificate (cisco-securex.pem) for use in the next step.
- **Step 3** Return to the SAML application settings in Okta:
  - a) Click the General tab.
  - b) Click Edit in the SAML Settings section.
  - c) Click Next.
  - d) Replace the value of **Single sign-on URL** with the value of the "Single Sign-On Service URL (ACS URL)" field provided by the enterprise settings wizard.
  - e) Replace the value of Audience URI (SP Entity ID) with the value of the "Entity ID (Audience URI)" field provided by the enterprise settings wizard.
  - f) Click Show Advanced Settings and locate the Signature Certificate field.
  - g) Click Browse files... and locate the Cisco SAML signing certificate you downloaded previously.
  - h) Click Next.
  - i) Click **Finish** to save your changes.
- **Step 4** Return to the Enterprise settings wizard's **Configure** screen.
  - a) Copy the displayed URL and open it in a private (incognito) browser window. The browser is redirected to the Okta SSO URL.
  - b) Sign in to Duo with an email address that matches your claimed domain. The test is successful if you land back in the SecureX Application Portal.
  - c) Click Next in the settings wizard to advance to the Activate screen.
  - d) To activate the integration for your users, click Activate my IdP.
  - e) Confirm your decision in the dialog.

I

| etting | IdP Activation                                                                                                    | × |       |
|--------|----------------------------------------------------------------------------------------------------|---|-------|
| vide   | <ul> <li>Once the IdP integration is activated:</li> <li>Users sign in using their enterprise IdP password</li> <li>Users no longer manage their MFA settings (if you opted out of Duo MFA during setup).</li> </ul> |   |       |
|        | Cancel                                                                                                    |   | Activ |
|        |                                                                                                    |   |       |

4